#### FPWINPRO 7 de Yapılan Bir Programı Library Olarak Oluşturma ve Oluşturulan Library Şifreleme

The IEC 61131-3 programming system - Program\_1

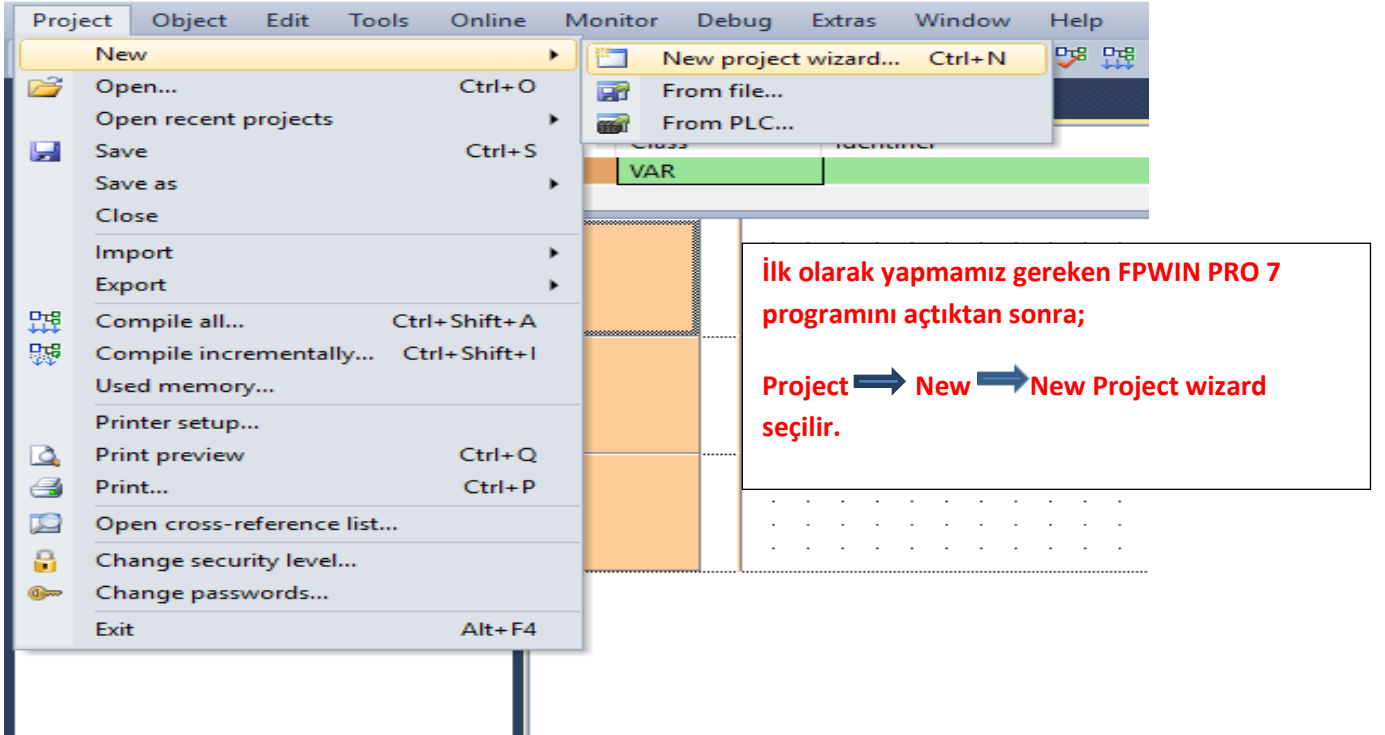

| 📆 Farklı Kaydet    |          |                                 |                   |               | × |
|--------------------|----------|---------------------------------|-------------------|---------------|---|
|                    | > Bu     | bilgisayar > Masaüstü           | ✓ ♂ Ara: Masaüstü |               | Q |
| Düzenle 🔻 Yeni     | i klasör |                                 |                   | · · ·         | ? |
| 📃 Masaüstü         | ^        | Ad                              | Değiştirme tarihi | Tür           | ^ |
| 🁌 Müzikler         |          |                                 | 25 1 2017 12.49   | Dosya klasörü |   |
| 🔏 OneDrive         |          | Karşımıza bu pencere çıkacaktır | .Dosya adı        | Dosya klasörü |   |
| 📧 Resimler         |          | kısmına isim verelim ve Kaydet  | deyip çıkalım.    | Dosya klasörü |   |
| 🕁 Sık Kullanıla    | nla      | FPWINPRO library_oluşturma      | 26.1.2017 09:56   | Dosya klasörü |   |
| Tracing            |          | FPWINPRO PLC_şifre_fonksiyonu   | 26.1.2017 09:56   | Dosya klasörü |   |
| Videolar           |          | 📙 İNGİLİZCE                     | 5.1.2017 22:40    | Dosya klasörü |   |
| Pu bilgicavar      |          | LENOVO                          | 17.1.2017 07:52   | Dosya klasörü |   |
| Du bligisayar      |          | GKUL                            | 17.1.2017 08:01   | Dosya klasörü |   |
| Ritapliklar        |          |                                 | 17.1.2017 07:52   | Dosya klasörü |   |
| 💣 Ağ               |          | 📙 robot programları             | 9.10.2016 17:44   | Dosya klasörü | ~ |
| 🔩 Ev Grubu         | ~        | <                               |                   |               | > |
| Dosya adı:         | lib_or   | nek_program                     |                   |               | ~ |
| Kayıt türü:        | Projec   | t files (*.pro)                 |                   |               | ~ |
| ∧ Klasörleri Gizle |          |                                 | Kaydet            | İptal         |   |

| Wizard - Create a new project                                                                                                    |                                                                                                    | × |
|----------------------------------------------------------------------------------------------------|----------------------------------------------------------------------------------------------------|---|
| Control FPWIN Pro - The IEC 61131-3 Progra<br>Project Object Edit Tools Online N                                                                                                    | PLC type:<br>FPOR 16k C10,C14,C16<br>Define one program (PRG):                                                                                                    |   |
| • # ×                                                                                                    | Name: Program 1 Help                                                                                                    |   |
| Project<br>Project [Untilled]<br>Project [Untilled]<br>Project [Untilled | Language:<br>Function Block Diagram (FBD)<br>Instruction List (IL)<br>Ladder Diagram (LD)<br>Sequential Function Chart (SFC)<br>Structured Text (ST)<br>Önümüze bu pencere çıkacaktır. Create Project diyerek<br>devam edelim. |   |
| Ready C-NET(R5232C): COM1, 19200, 8,,#                                                                                                    |                                                                                                    |   |
|                                                                                                    | Create project Create Empty project Cancel                                                                                                    |   |
|                                                                                                    |                                                                                                    |   |

| Project Object                 | Edit Tools Unline                                    | Monitor Debug             | Extras Window         | Help                  |                |  |  |  |
|--------------------------------|------------------------------------------------------|---------------------------|-----------------------|-----------------------|----------------|--|--|--|
| 💕 🛃 🗃 💖                        | 🛱 🗟 🛃 👫                                              | •                         | 8 B B 9 0             | 蹄 🎎 🎎   🏟             |                |  |  |  |
| Project                        | <del>~</del> ∓ ×                                     | 며명 Program_1 ×            |                       |                       |                |  |  |  |
| 🎭 🐂 🗞 📎                        | ù l£ 🧇                                               | Class                     | Identifier            |                       |                |  |  |  |
| V Project [                    | Untitled]<br>(FPOR 16k C10 C14 C16)                  | 0 VAR                     |                       |                       |                |  |  |  |
|                                | DB Check (trl+Sh                                     | ÷++ C                     |                       |                       |                |  |  |  |
| > 付 Task                       |                                                      |                           | · · · · · · · ·       |                       |                |  |  |  |
| r Glob                         | AA Find (                                            | 'trl+F                    |                       |                       |                |  |  |  |
| v 📴 POU                        | Replace C                                            | trl+H                     |                       |                       |                |  |  |  |
| : <b>DT</b>                    | 🔒 Print                                              | Create Proj               | ect seçildikten sonı  | a bu pencere karşımı  | za             |  |  |  |
|                                | A Print preview                                      | çıkar.Görül               | düğü gibi sol tarafta | a bulunun Library üze | rine mause ile |  |  |  |
|                                | 📲 Expand                                             | gelip sag til<br>secilir. | k yaptığımız zaman    | Library plinstall/C   | reate segmesi  |  |  |  |
|                                | Display                                              | •                         |                       |                       |                |  |  |  |
|                                | Sorting criteria                                     |                           |                       |                       |                |  |  |  |
|                                | Properties Alt+                                      | Enter                     |                       |                       |                |  |  |  |
|                                |                                                      |                           |                       |                       |                |  |  |  |
|                                |                                                      |                           |                       |                       |                |  |  |  |
| Install/create user            | library                                              |                           | ×                     |                       |                |  |  |  |
| Library pame (pavia            |                                                      |                           |                       |                       |                |  |  |  |
| Library name (navig            |                                                      |                           | ж                     |                       |                |  |  |  |
| Path (File name of u           | ser library (*.sul)                                  |                           | Karşım                | ıza böyle bir         |                |  |  |  |
| Unicode format f               | for versions from 6.202 onwar                        | d                         | pencer                | e çıkacaktır.         |                |  |  |  |
| Unicode format o               | compatible with versions down                        | to 5.31                   |                       |                       | ]              |  |  |  |
|                                | ser library help file (*.nip, *.cr                   | III) 🧼 Mor                | e >>                  |                       |                |  |  |  |
|                                |                                                      |                           |                       |                       |                |  |  |  |
| Install/create use             | r library                                            |                           | ×                     |                       |                |  |  |  |
| 1.1                            |                                                      |                           |                       |                       |                |  |  |  |
| Library name (nav              |                                                      |                           | OK K                  |                       | _              |  |  |  |
| Path\File name of<br>lib_ornek | user library (*.sul)                                 |                           | isimler               | dirmeler yapılarak    |                |  |  |  |
| Unicode format                 | t for versions from 6.202 onwa                       | ard                       | OK tuşı               | una basılır.          |                |  |  |  |
| Unicode format                 | Unicode format compatible with versions down to 5.31 |                           |                       |                       |                |  |  |  |
| Path\File name of              | user library Help file (*.hlp, *.o                   | :hm)                      | ore >>                |                       |                |  |  |  |
|                                |                                                      |                           | .::                   |                       |                |  |  |  |

| Project                                                                                                    |                                                                                                    | ▼ Ū ×                                                                                     | 🕂 lib_                                                                  | deneme •                                                                                   | × 📑 P                                                          | rogran  |                                                                                                    |                         |           |
|----------------------------------------------------------------------------------------------------|----------------------------------------------------------------------------------------------------|-------------------------------------------------------------------------------------------|-------------------------------------------------------------------------|--------------------------------------------------------------------------------------------|----------------------------------------------------------------|---------|----------------------------------------------------------------------------------------------------|-------------------------|-----------|
| 🍄 🗣 🔠                                                                                                    | 🥺 🔟 🖉 🧼                                                                                                    |                                                                                           |                                                                         | Class                                                                                      |                                                                | dentifi |                                                                                                    |                         |           |
| 🗸 🚽 🗸 Vroje                                                                                                    | ect [Untitled]                                                                                                    |                                                                                           | 0                                                                       | VAR                                                                                        |                                                                |         |                                                                                                    |                         |           |
| > 📷 F                                                                                                    | PLC (FPOR 16k C10                                                                                                    | ,C14,C16)                                                                                 | <                                                                       |                                                                                            |                                                                |         |                                                                                                    |                         |           |
| Y 👔 L                                                                                                    | ibraries                                                                                                    |                                                                                           |                                                                         |                                                                                            |                                                                |         | Yukarı sayfadaki işlemlerd                                                                                                    | en sonra el             | (ranın so |
| ≻_1                                                                                                    | 🍟 System librari                                                                                                    | es                                                                                        | 1                                                                       |                                                                                            |                                                                |         | sayfasında tanımladığımız                                                                                                    | LIB_DENEN               | ЛE        |
| <u>_&gt; (</u>                                                                                                    |                                                                                                    | Changed]                                                                                  |                                                                         |                                                                                            |                                                                |         | dosyası gelmiştir.                                                                                                    |                         |           |
| > 🦓                                                                                                    | lasks                                                                                                    |                                                                                           |                                                                         |                                                                                            |                                                                |         |                                                                                                    |                         |           |
|                                                                                                    | DUIS                                                                                                    |                                                                                           |                                                                         |                                                                                            |                                                                |         |                                                                                                    |                         |           |
|                                                                                                    | Diodal Variables                                                                                                    |                                                                                           |                                                                         |                                                                                            |                                                                |         |                                                                                                    |                         |           |
|                                                                                                    | T <sup>e</sup> Program 1 (PR                                                                                                    | G () steps)                                                                               |                                                                         |                                                                                            |                                                                |         |                                                                                                    |                         |           |
|                                                                                                    | - ingian_i (Fi                                                                                                    | o, o steps)                                                                               | 2                                                                       |                                                                                            |                                                                |         |                                                                                                    |                         |           |
|                                                                                                    |                                                                                                    |                                                                                           | -                                                                       |                                                                                            |                                                                |         |                                                                                                    |                         |           |
|                                                                                                    |                                                                                                    |                                                                                           |                                                                         |                                                                                            |                                                                |         |                                                                                                    |                         |           |
|                                                                                                    |                                                                                                    |                                                                                           |                                                                         |                                                                                            | · ·                                                            |         |                                                                                                    |                         |           |
| Project [U Project [U PLC ( Libration of the second second sec | Untitled]<br>(FPOR 16k C10,C14,C14<br>rries<br>System libraries<br>IB_DENEME [@pon]<br>DUTs<br>Global variables<br>Global variables<br>s<br>s<br>al variables<br>s<br>Program_1 (PRG, 0 step | LIB_DEN<br>kere sol<br>Daha son<br>kere sol<br>sağdaki<br>Name ku<br>yaparak<br>seçilerek | EME ü:<br>tıklanıı<br>nra PO<br>tıklanıı<br>pencer<br>smına i<br>ve Typ | stüne mo<br>r.<br>Us segme<br>r ve görül<br>e çıkar.Bu<br>isimlendin<br>e kısmınd<br>enir. | use ile il<br>esine iki<br>düğü gib<br>uradan<br>rme<br>dan FB | ci<br>i | Type New POU (LIB_DENEME) Name Iib_fb  Type: Program (PRG) Function (FUN) Function Block (FB) Language: Function Block Diagram (FBD) Instruction List (IL) Ladder Diagram (LD) Charle function (FD) | Initial<br>OK<br>Cancel | Comr      |
|                                                                                                    |                                                                                                    |                                                                                           |                                                                         |                                                                                            |                                                                |         | ISTRUCTURED LEXT (S1)                                                                                                    |                         |           |

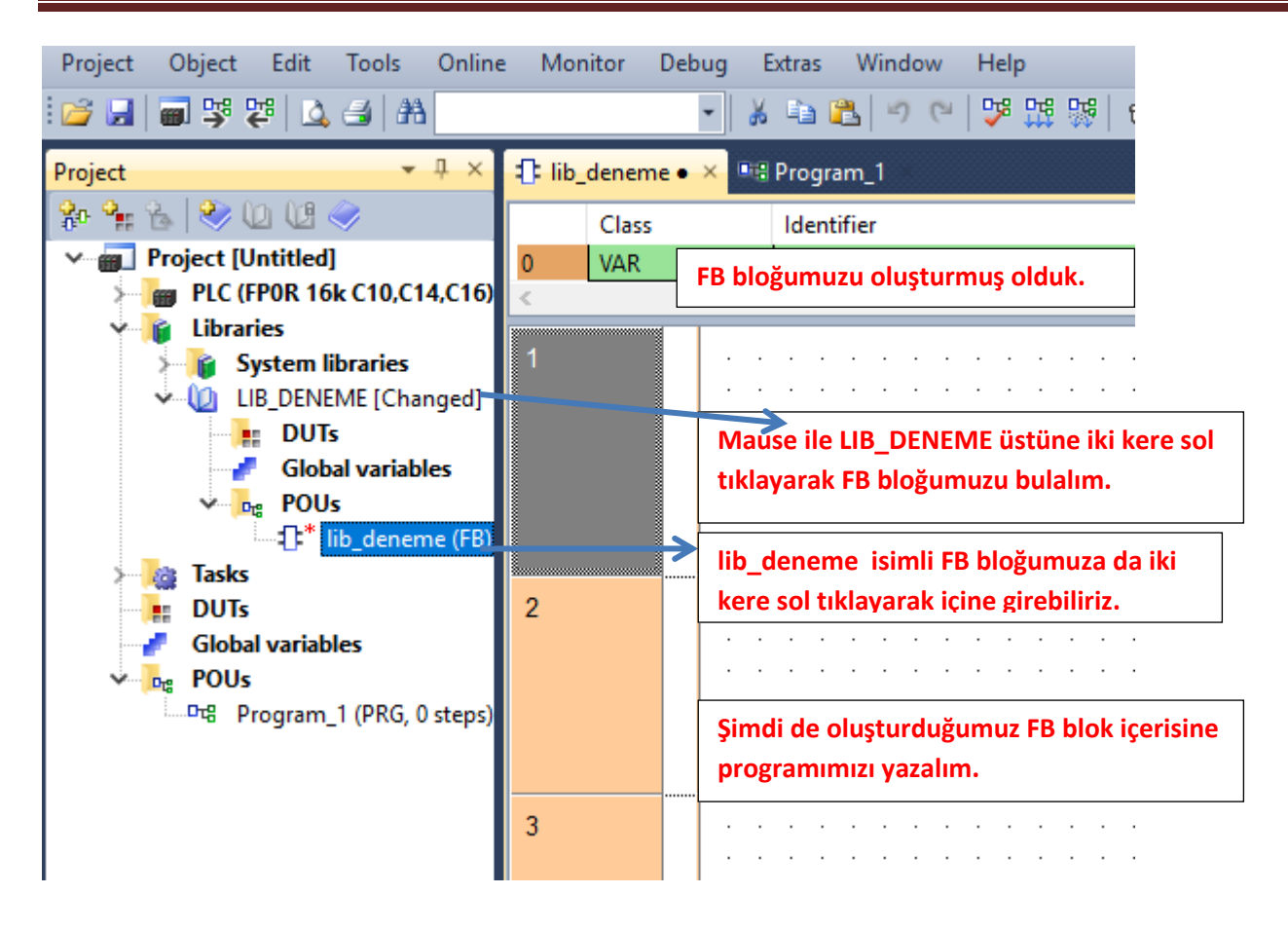

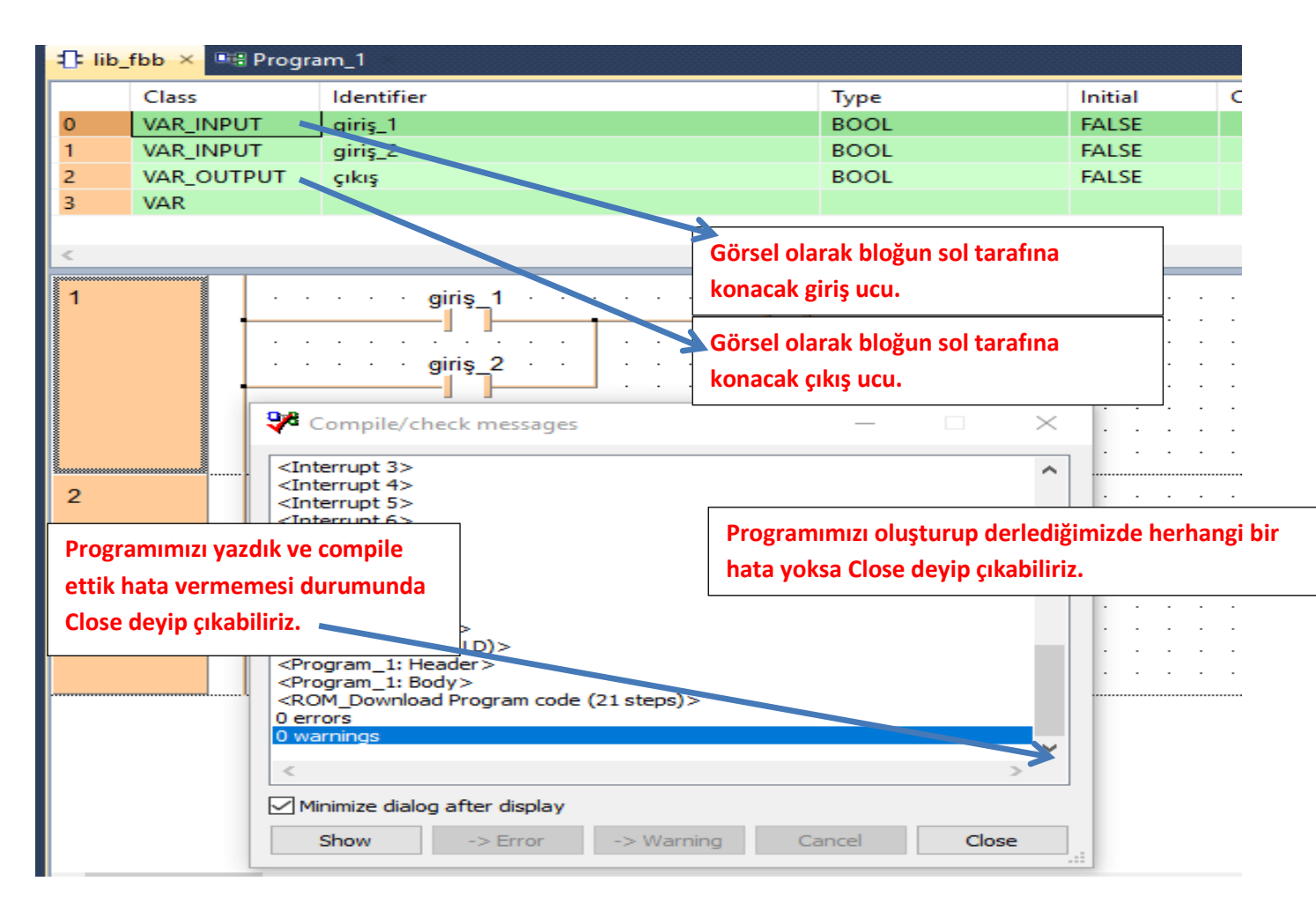

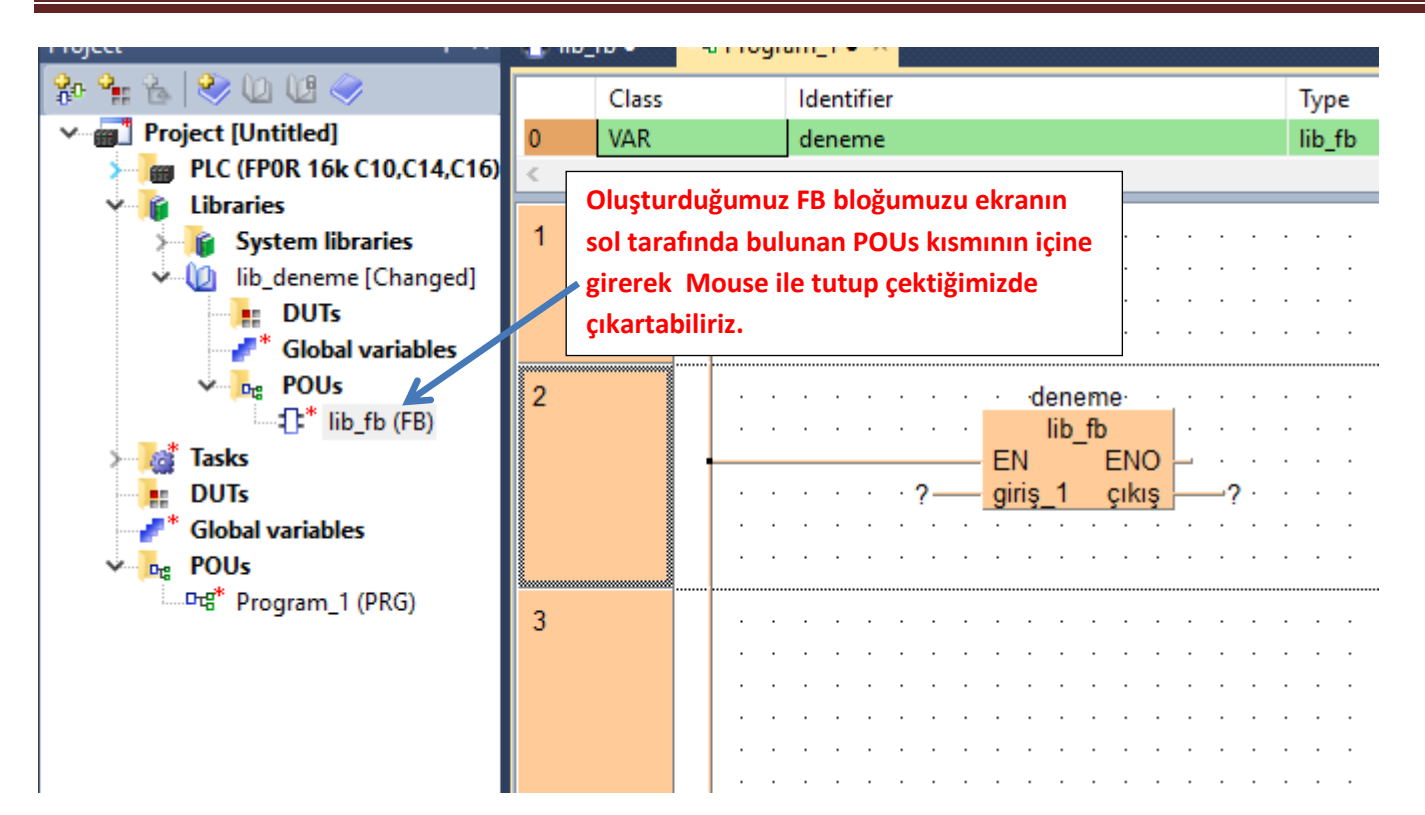

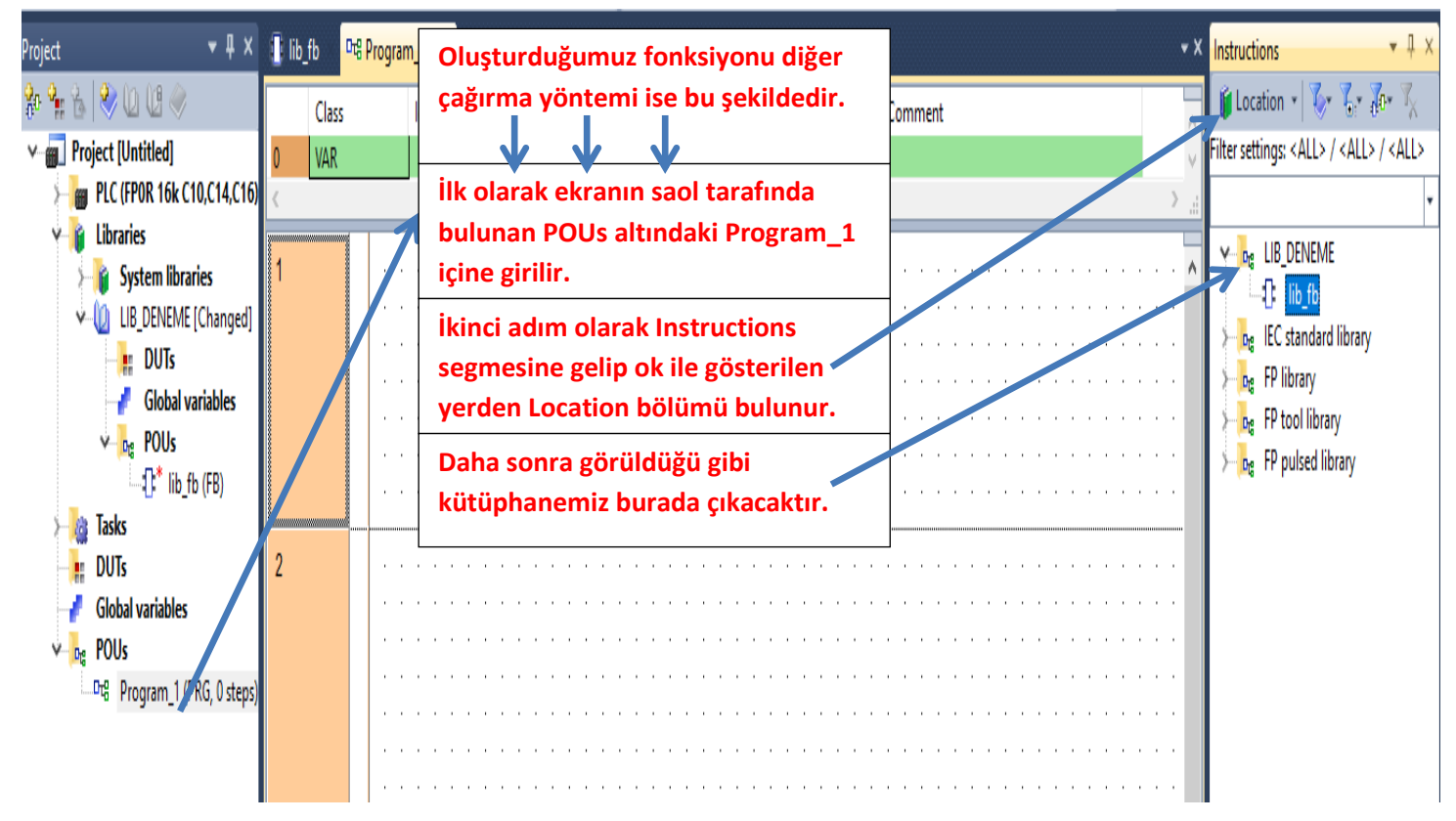

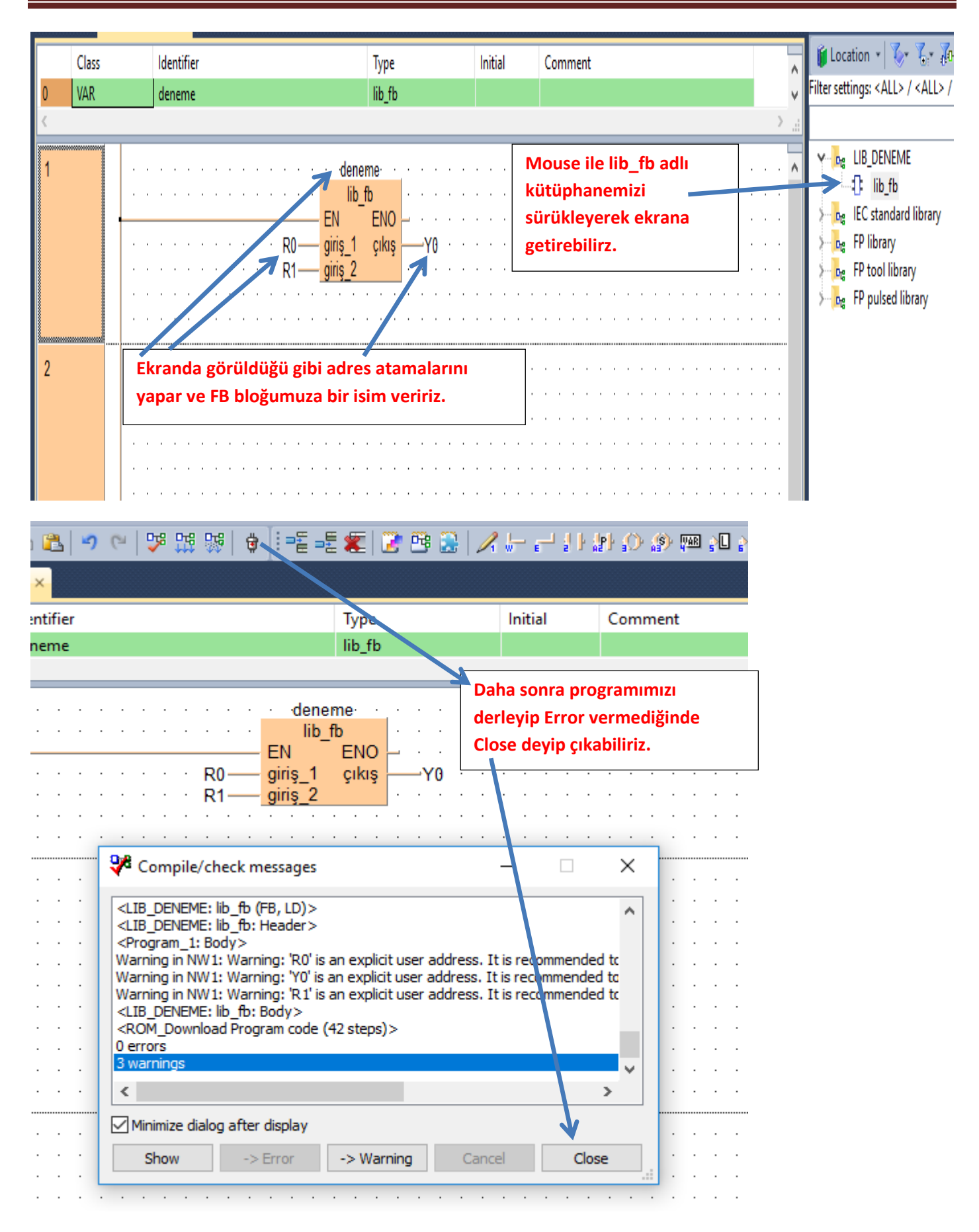

| 😂 🛃 📾 💱 🗱 🔯 🔠 🗛                                                                                                    |                                                                                                    | - 🕺 🖻 📳 🔊 🕫 👺                                                                                                    | 19 5년 🛊 🗄 📲 🕊 😰 📴 🤐 🖊                                                                                                    | ╏╟╴┎┙╝┠╣ | P () () [ |  |  |
|----------------------------------------------------------------------------------------------------|----------------------------------------------------------------------------------------------------|----------------------------------------------------------------------------------------------------|----------------------------------------------------------------------------------------------------|----------|-----------|--|--|
| Project 👻 🗸 🗸                                                                                                    | 마명 Program_1 •                                                                                                    | ×                                                                                                    |                                                                                                    |          |           |  |  |
| 🍄 🐂 🗞 🤍 🛈 🖉 🤝                                                                                                    | Class                                                                                                    | Identifier                                                                                                    | Туре                                                                                                    | Initial  | Comment   |  |  |
| ✓ 💼 Project [Untitled]                                                                                                    | 0 VAR                                                                                                    | deneme                                                                                                    | lib_fb                                                                                                    |          |           |  |  |
| PLC (FP0R 16k C10,C14,C16)                                                                                                    | <                                                                                                    |                                                                                                    |                                                                                                    |          |           |  |  |
| View Cibraries System libraries LIB_DENEME [Changed] DUTs Global variables Tasks DUTs Global variables POUS (16 steps) Put Program_1 (PRG, 16 steps) | Son olarak<br>kaydettiği<br>kütüphand<br>bir soru çı<br>sonlandıra<br>blok içerin<br>kütüphand<br>olduk.iste<br>bunu kulla | k Save diyerek<br>mizde ekrandaki gibi<br>e kaydedilsin mi diye<br>kar Evet diyerek<br>abiliriz.Böylece bir FB<br>nde program yaparak<br>e oluşturmuş<br>diğimiz projede<br>anabiliriz. | Ib     fb       EN     ENO       giris_1     çıkış       giris_2     Y0       Close user library     X       ?     Save user library 'LIB_DENEME'?       Evet     Hayır |          |           |  |  |
|                                                                                                    | 3                                                                                                    |                                                                                                    | · · · · · · · · · · · · · · · · · · ·                                                                                                    | ·····    | · · · · · |  |  |

|: 💋 🛃 🕮 🌱 🥐 🛄 🗂 Internet \*|| み 🖽 ҧ | ツ (\* | 🎺 🛄 💱 | 💆 | : ×Д× Project □ Program\_1 ● Şimdi de oluşturduğumuz FB bloğumuza şifre ት 🐂 🐁 ≷ 🛈 🕼 🧼 koyalım. Class Project [Untitled] 0 VAR Ekranın sol tarafından lib\_ornek sağ tıklanarak PLC (FPOR 16k C10,C14,C16) Library => Open seçilir. Libraries System libraries lib ornek 명 Check Ctrl+Shift+C DUTs ..... 🧨 🖉 Globa Library Install/Create... ۲ ۲ 🥍 📴 POUs Ж Cut Ctrl+X X Uninstall... Tasks Þ Ctrl+C Copy Open... DUTs Ctrl+V Paste (ca Open read-only... Global variable POUs × Delete Del Drg Reload selected libraries ĞΒ ..마명\* Program\_1 **#** Find... Ctrl+F Reload all libraries Ctrl+H Replace... Print... 4 4 Print preview X Rename... S Comment... **f**e Collapse Display ۲ Sorting criteria... 7 Properties... Alt+Enter 

| <ul> <li>Project [Untitled]</li> <li>Plc (FPOR 16k C10)</li> <li>Libraries</li> </ul>                                                                         | 0,C14,C16) Daha so<br>Daha so<br>yaparak<br>tıklanır.                                                                                                    | nra yine lib_ornek üzerine gelip sağ tık<br>: Library => Change password üzerine                                                                               |
|----------------------------------------------------------------------------------------------------|----------------------------------------------------------------------------------------------------|----------------------------------------------------------------------------------------------------|
| System librari<br>System librari<br>DUTs<br>Cong POUs<br>Cong POUs<br>Cong POUs<br>Cong POUs<br>Cong POUs<br>Cong POUs<br>Cong POUs<br>Cong POUs<br>Cong POUs | Image: Sector of the sector of the sector | <ul> <li>Install/Create</li> <li>Uninstall</li> <li>Close</li> <li>Change password</li> <li>Reload selected libraries</li> <li>Reload all libraries</li> </ul> |
| Change password (lib_ornek) Old password: New password: Reenter password: Change                                                                              | X                                                                                                    | Böyle bir ekran karşımıza çıkacaktır.<br>New password ve Reenter password<br>yerlerine aynı şifreyi yazarak Change<br>segmesi tıklanır.                        |

| Project                                         | • 4              | - 1FI      | b_tbb × 📲 Prog       | gram_    | _1                                    |
|-------------------------------------------------|------------------|------------|----------------------|----------|---------------------------------------|
| 🐅 🐂 🐁 冬 🔟 🕼 🧇                                   |                  |            | Class                | Id       | lentifier                             |
| Project [Untitled]                              |                  | 0          | VAR                  |          |                                       |
| > 🦉 PLC (FPOR 16k C10                           | C16) <           | <b>D</b>   |                      |          |                                       |
| 🗸 👔 Libraries                                   |                  |            | Dana sonra ekrai     | nin so   | DI KISMINDAN LIB_DENEIVIE segmesine   |
| System librario                                 | System libraries |            |                      | Libra    | ary => Close deyip kapatilir.         |
|                                                 | ∽≈               | Check      | Ctrl+Shift+C         |          | · · · · · · · · · ·                   |
| 📲 * Global var                                  |                  | Library    | •                    | 2        | Install/Create                        |
| v <mark>n<sub>t</sub> POUs</mark><br>⊕t lib fbl | *                | Cut        | Ctrl+X               | ×        | Uninstall                             |
| > tasks                                         |                  | Сору       | Ctrl+C               |          | Close                                 |
| DUTs                                            | 2                | Paste      | Ctrl+V               |          | Save                                  |
| Global variables                                | ×                | Delete     | Del                  |          | Change password                       |
| v ⊡rg POUS                                      | <i>8</i> 4       | Find       | Ctrl+F               | <b>6</b> | Reload selected libraries             |
| - rogian_r(rn                                   |                  | Replace    | Ctrl+H               |          | Reload all libraries                  |
|                                                 | 📑 Imp            |            | Import object        |          |                                       |
|                                                 | 🚼 Exp            |            | Export object        |          |                                       |
|                                                 |                  |            | Print                |          |                                       |
|                                                 | 4                | Print prev | iew                  |          |                                       |
|                                                 | X                | Rename     |                      |          |                                       |
|                                                 | ø                | Commen     | t                    |          |                                       |
|                                                 | 1 Col            |            | Collapse             |          |                                       |
|                                                 |                  | Display    | •                    |          |                                       |
|                                                 |                  | Sorting o  | Böylece tekrar Op    | en de    | eyip açmak istediğimizde bizden şifre |
|                                                 | <b>*</b>         | Propertie  | pertie isteyecektir. |          |                                       |
| <                                               |                  | >          |                      |          |                                       |

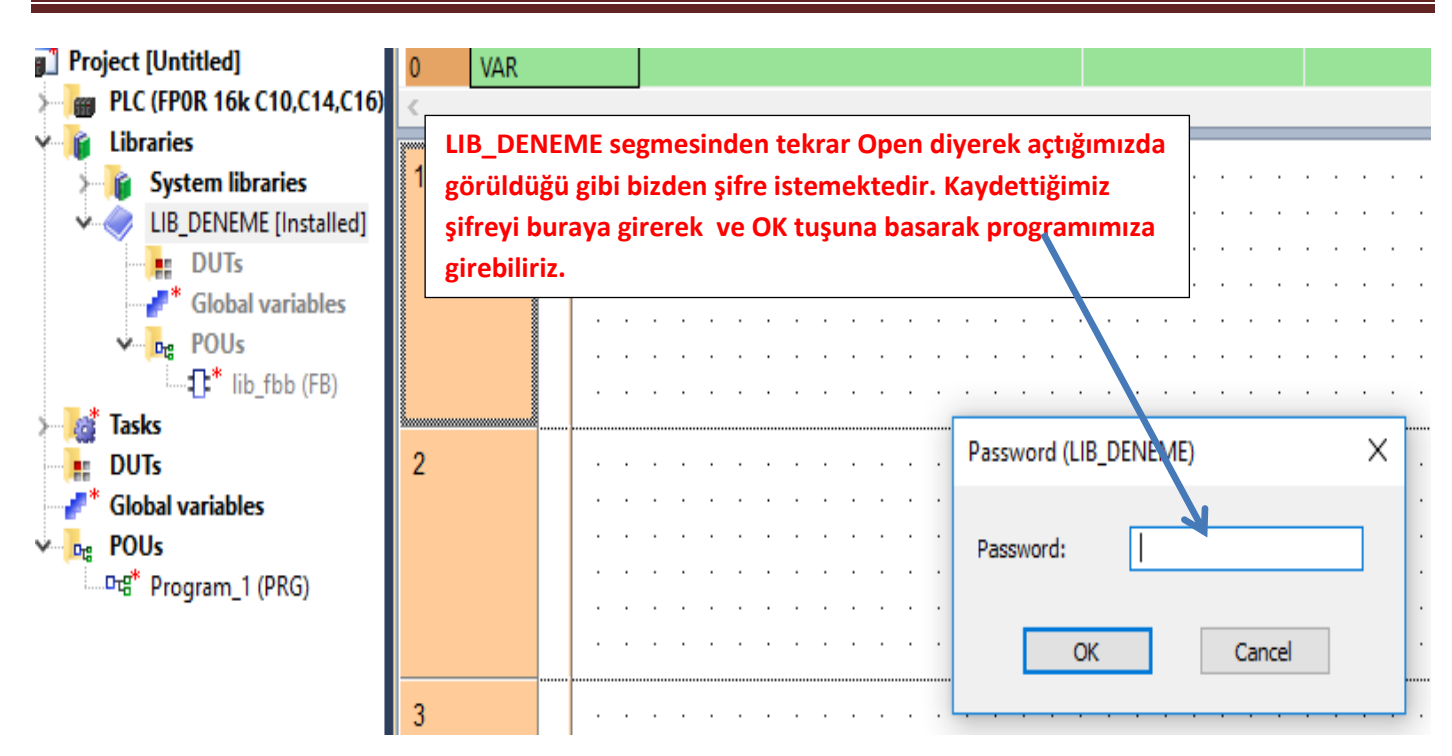

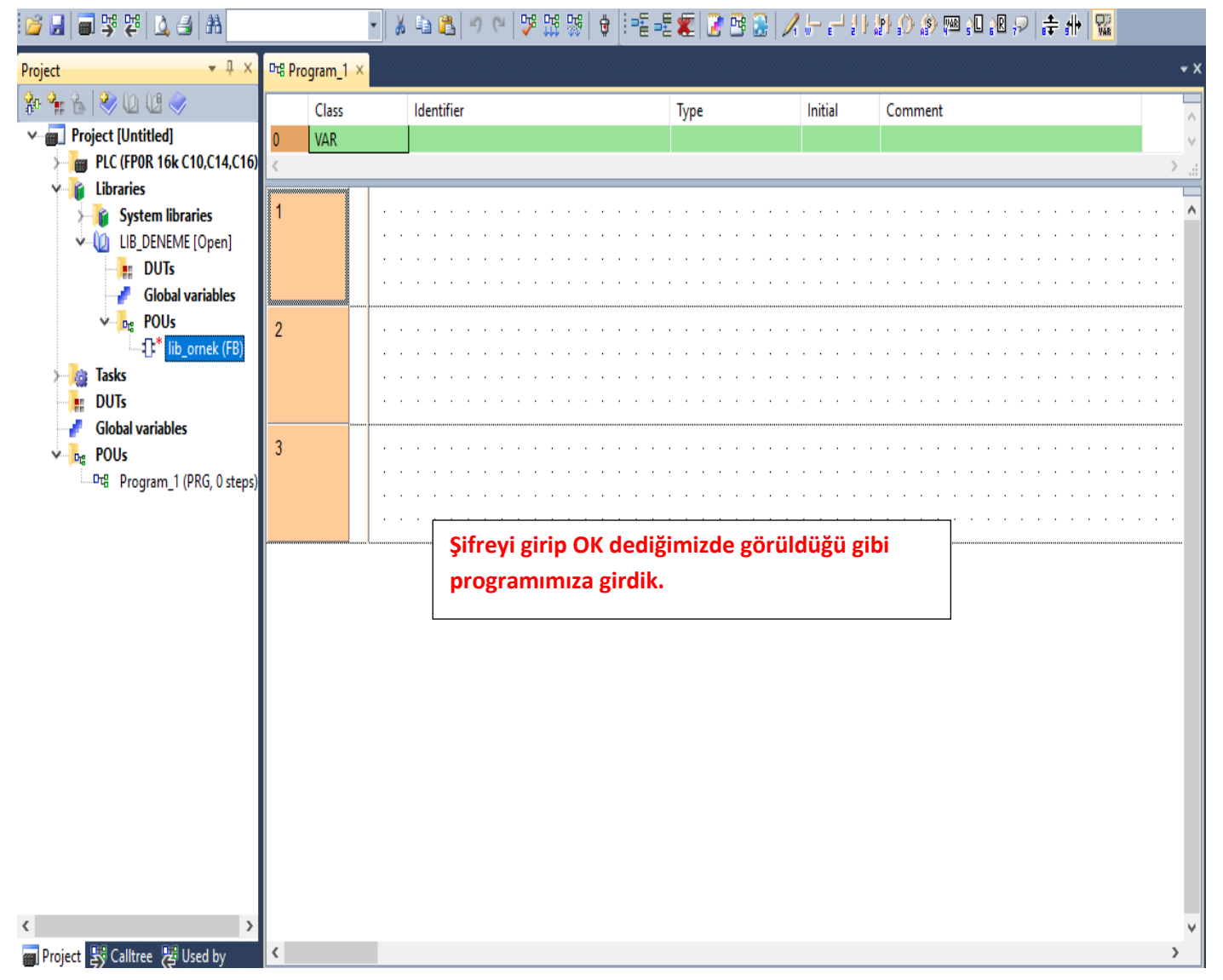